# DataLogger

# Software Manual

| Device Report Help       Provide and Colleging List       Provide and Colleging List       Provide and Colleging List         92:98.872       1       Ackeard       24:420:11444       21:9       10       Report       10         92:98.872       1       Ackeard       24:420:11444       21:9       10       Report       10         92:98.872       1       Ackeard       24:420:11444       21:9       10       Report       10       Report       10       10       10       10       10       10       10       10       10       10       10       10       10       10       10       10       10       10       10       10       10       10       10       10       10       10       10       10       10       10       10       10       10       10       10       10       10       10       10       10       10       10 <th></th> <th></th> <th></th> <th></th> <th></th> <th></th> <th></th> <th></th> <th></th> <th></th> <th>-</th> <th></th> <th>×</th> <th></th> <th></th>                                                                                                    |           |                |            |              |               |            |                   |                      |               |           | -          |          | ×        |                   |       |
|----------------------------------------------------------------------------------------------------|-----------|----------------|------------|--------------|---------------|------------|-------------------|----------------------|---------------|-----------|------------|----------|----------|-------------------|-------|
| Notes       Notes       Notes       Notes       Notes       Notes         Notes       Notes       N                                                                                                    | Device Re | port Help      |            |              |               |            |                   |                      |               |           |            |          |          |                   |       |
| P. Add acts COUND IT         Note to be chose there         Note act 2011 More         Note act 2011 More                                                                                                    |           | • •            | -          | 7            |               |            | 2                 | - 3                  | 1             |           |            |          |          |                   |       |
| 10:10:10:17       1       10:10:17       10:10:17       10:10:17         10:10:17       1       Action 1:10:10       10:17       Register 1       10:17         10:10:17       1       Action 1:10:10       10:17       Register 1       Register 1         10:10:17       10:17       Register 1       Register 1       Register 1       Register 1         10:11:17       10:17       10:17       Register 1       Register 1 <td< th=""><th>IP Addres</th><th>ss or COM Port</th><th>Slave D</th><th>Device Name</th><th></th><th></th><th>Read Date - Tim</th><th>e Measured</th><th>Value Unit</th><th>No</th><th>tes</th><th></th><th></th><th></th><th></th></td<>                                                                                                    | IP Addres | ss or COM Port | Slave D    | Device Name  |               |            | Read Date - Tim   | e Measured           | Value Unit    | No        | tes        |          |          |                   |       |
| 102.103.07       1       Predena       21.420011464       22.1       C0       Regime: 1         102.103.07       1       Aveaue       21.420011464       21.50       C0       Regime: 1         102.103.07       1       Aveaue       21.420011464       21.50       C0       Regime: 1         102.103.07       1       Aveaue       21.420011464       21.50       C0       Regime: 1         102.103.07       1       Aveaue       21.50       C0       Regime: 1       Properties       Value         103.103.07       1.55,274       Aveaue       Properties       Value       Device name: 17.16       Device name: 17.16       Properties       Value         103.103.070       1.55,274       Aveaue       Properties       Value       Device name: 17.16       Device name: 17.16                                                                                                    | 192.168.0 | 0.72           | 1          | PGrande      |               | 1          | 28. 4. 2020 11:4  | 6:44 ZL              | [0]           | Re        | gister: 0  |          |          |                   |       |
| 102.116.3.7     1     Ansente     21.4.2021 14.81     21.9     C     Regener.2                                                                                                    | 192.168.0 | 0.72           | 1          | PMediana     |               |            | 28. 4. 2020 11:4  | 8:45 22,             | [**]          | Re        | gister: 1  |          |          |                   |       |
| Add Device to Logging List         Projection and the second device:         Projection and the second device:         Projection and the second device device:         Projection and the second device device:         Projection and the second device device:         Projection and the second device device device: <t< td=""><td>192.168.0</td><td>0.72</td><td>1</td><td>Ambiente</td><td></td><td>1</td><td>28. 4. 2020 11:4</td><td>6:46 <b>21</b>.</td><td>9 (°C)</td><td>Re</td><td>gister: 2</td><td></td><td></td><td></td><td></td></t<>                                                                                                    | 192.168.0 | 0.72           | 1          | Ambiente     |               | 1          | 28. 4. 2020 11:4  | 6:46 <b>21</b> .     | 9 (°C)        | Re        | gister: 2  |          |          |                   |       |
| Senser device:     Main       His     FH     John       His     John     Device name:     To Lin       His     John     Device name:     To Lin       His     John     Device name:     To Lin       His     John     Device name:     To Lin       His     John     Device name:     To Lin       His     John     Device name:     To Lin       His     John     Device name:     To Lin       His     John     Device name:     To Lin       His     John     Device name:     To Lin       His     John     Device name:     Device name:       His     John     Device name:     Device name:       John     Device name:     Device name:     Device name:       John     Device name:     Device name:     Device name:       John     Device name:     Device name:     Device name:       John     Device name:     Device name:     Device name:       John     Device name:     Device name:     Device name:       John     Device name:     Device name:     Device name:       John     Device name:     Device name:     Device name:       John     Device name:     Device name:<                                                                                                    |           |                |            |              | A             | dd Devi    | ce to Loggi       | ng List              |               |           |            |          | -        |                   |       |
| Properties         Value           Device name:         To Baskying format           Description         Description           Description         Description           Description                                                                                                    |           |                |            |              |               | Senso      | r device:         |                      |               |           |            |          |          | Redirect device:  |       |
| No.         Description         Description         Description         Description           Description         T3, B5465_MORTU and<br>Description         Description         T3 Lan<br>Interface:         Description         Description         Description           Description         T3, B5465_MORTU and<br>Description         Description         T3 Lan<br>Interface:         Description         Description           Description         T3, B5465_MORTU and<br>Description         Description         Description         Description           Description         T3, B5465_MORTU and<br>Description         Description         Description         Description           Description         Description         Description         Description         Description         Description           Description         Description         Description         Description         Description         Description         Description           Description         Description         Description         Description         Description         Description         Description         Description           A         B         C         D         E         F         D         H         Description         Description         Description         Description         Description         Description         Description         Description                                                                                                    |           |                |            |              |               | Пв         | S ETH ModT        | CP.xml               | Properties    |           | Value      | _        |          | Properties        | Value |
| Image: Source         Page: Source         Page: Source                                                                                                    |           |                |            |              |               | <u>Б</u> н | S_RS485_M         | dRTU.xml             | Device na     | ne:       | TSLan      |          |          | Displaying format |       |
|                                                                                                    |           |                |            |              |               |            | S_ETH_ModT        | CP.xml               | Interface:    |           | Ethernet   |          |          | P address:        |       |
| Measurement type: Temperature       Measurement type: Temperature       Type variable       Intelliving from to Cloperate type       Distribution from to Cloperate type       Distribution from to Distribution from to Distribution                                                                                                    |           |                |            |              |               | 10 1       | S_RS485_Mc        | idRTU.xml            | Protocol      |           | Modbus     | тср      |          | TCP port          |       |
| Pipeter         0           Doctor         Vicit         Pipeter         0           Doctor         Vicit         Pipeter         0         Pipeter         0           Doctor         Vicit         Pipeter         0         Pipeter         0         Pipeter         0           Doctor         Vicit         Pipeter         0         Pipeter         0         Pipeter         Pipeter                                                                                                    |           |                |            |              |               |            |                   |                      | Measurem      | ent type: | Tempera    | sture    |          |                   |       |
| Type variable         i + K 2 2yk Signed:           Image: An and and and and and and and and and an                                                                                                    |           |                |            |              |               |            |                   |                      | Register      |           | 0          |          |          |                   |       |
| Deside of construct         Deside of construct         Deside of construct <thdeside construct<="" of="" th="">         Deside of construct</thdeside>                                                                                                    |           |                |            |              |               |            |                   |                      | Type varia    | ble:      | 1 = Int (2 | Byte S   | Signed): |                   |       |
| Image: Section       Image: Section       Image                                                                                                    |           |                |            |              |               |            |                   |                      | Displaying    | format:   | 0.0        | -,       |          |                   |       |
| Obio         Vicit         Docusity         Vicit         Docusity         Vicit         Docusity         Period           Print         I         I<                                                                                                    |           | 🗱 🖯 🕤          | )· ()·     |              |               | F          | leport - Excel    |                      |               | ? 🗉       |            | ×        |          |                   |       |
| Image: Section 1.1       Image: Section 1.2       Image: Section 1.2       Image: Se                                                                                                    |           | SÚBOR E        | VOMOO      | VLOŽIŤ F     | IOZLOŽENIE S  | TRANY      | VZORCE            | ÚDAJE REVÍZI         | A ZOBRAZI     |           | P          | hihlásit |          |                   |       |
| Image       Image       Image <th< td=""><td></td><td>🚔 🐰</td><td>Calibri</td><td>× 11 ×</td><td>= = _</td><td>🕑 V</td><td>šeobecné -</td><td>🔁 Podmienené fo</td><td>ormátovanie *</td><td>100</td><td>16</td><td></td><td></td><td></td><td></td></th<>                                                                                                    |           | 🚔 🐰            | Calibri    | × 11 ×       | = = _         | 🕑 V        | šeobecné -        | 🔁 Podmienené fo      | ormátovanie * | 100       | 16         |          |          |                   |       |
| Image: Source Internet Internet Int |           | - E -          | B I        | U · A A      | 5 5 5         | B - 9      | <u>≩ v 96 000</u> | 🕎 Formátovať ak      | o tabuľku *   | Burnha Úm |            |          |          |                   |       |
| A       B       C       D       E       F       G       H         A       B       C       D       E       F       G       H         A       B       C       D       E       F       G       H         A       B       C       D       E       F       G       H         A       B       C       D       E       F       G       H         A       B       C       D       E       F       G       H         A       B       C       D       E       F       G       H       T       T       <                                                                                                    |           | Phiepit        | H *        | 👌 - 🛕 -      | €≣ 4≣ ∛       | >- *       | 8 48              | 📝 Štýly buniek -     |               | * op      | *          |          |          |                   |       |
| A       B       C       D       E       F       G       H       Cance       O.K         a       A       B       C       D       E       F       G       H       Cance       O.K         a       History Records                                                                                                    |           | Schránka ra    |            | Písmo ra     | Zarovnan      | ie ra      | Číslo ra          | Štýty                |               |           |            | ^        |          |                   |       |
| A         B         C         D         E         F         O         H           2         History Records         -         -         -         -         -         -         -         -         -         -         -         -         -         -         -         -         -         -         -         -         -         -         -         -         -         -         -         -         -         -         -         -         -         -         -         -         -         -         -         -         -         -         -         -         -         -         -         -         -         -         -         -         -         -         -         -         -         -         -         -         -         -         -         -         -         -         -         -         -         -         -         -         -         -         -         -         -         -         -         -         -         -         -         -         -         -         -         -         -         -         -         -         -         -         -                                                                                                    |           | A1             | * :        | XV           | fx            |            |                   |                      |               |           |            | ~        |          |                   |       |
| A         B         C         D         b         P         G         N         Cancel         Other           2         History Records                                                                                                    |           |                |            |              |               |            |                   |                      |               |           |            |          |          |                   |       |
| 2         History Records           a) All records         a) All records           b) Marca         b) All records           c) Marca         b) All records           c) Marca                                                                                                    |           | 1              | 4          | в            | L             | U          | E                 |                      |               | G         | н          | ΗĤ       |          | Cancel            | ОК    |
| All records         Mail records         Mail records         Mail records         Mail records           1         All records         Mail records         Mail re                                                                                                    |           | 2 Histor       | rv Rer     | ords         |               |            |                   |                      |               |           |            |          |          |                   |       |
| 1     1     1     1     2     200 11 43     1     2     100 11 43     1     100 11 43     100 11 43     100 11 43     100 11 43     100 11 43     100 11 43     100 11 43     100 11 43     100 11 43     100 11 43     100 11 43     100 11 43     100 11 43     100 11 43     100 11 43     100 11 43     100 11 43     100 11 43     100 11 43     100 11 43     100 11 43     100 11 43     100 11 43     100 11 43     100 11 43     100 11 43     100 11 43     100 11 43     100 11 43     100 11 43     100 11 43     100 11 43     100 11 43     100 11 43     100 11 43     100 11 43     100 11 43     100 11 43     100 11 43     100 11 43     100 11 43     100 11 43     100 11 43     100 11 43     100 11 43     100 11 43     100 11 43     100 11 43     100 11 43     100 11 43     100 11 43     100 11 43     100 11 43     100 11 43     100 11 43     100 11 43     100 11 43     100 11 43     100 11 43     100 11 43     100 11 43     100 11 43     100 11 43     100 11 43     100 11 43     100 11 43     100 11 43     100 11 43     100 11 43     100 11 43     100 11 43     100 11 43     100 11 43     100 11 43     100 11 43     100 11 43     100 11 43     100 11 43     100 11 43     100 11 43     100 11 43                                                                                                    |           |                | orde       |              |               |            |                   |                      |               |           |            |          |          |                   |       |
| Interactions         Number         Number         N                                                                                                    |           | 4 Time ran     | ge: 28.4   | 2020 to 28_4 | 2020 11:48:1  | 0          |                   |                      |               |           |            | -        | i        | 1                 |       |
| [] 4. 4200 1424       12.000 27       140       20.0       [70]       Previde starty - OK         [] 5. 4. 2020 1443       12.000 27       140       20.0       [70]       Previde starty - OK         [] 5. 4. 2020 1443       12.000 27       140       10.0       [70]       Previde starty - OK         [] 5. 4. 2020 1442       12.000 27       140       10.0       [70]       Previde starty - OK         [] 5. 4. 2020 1442       12.000 27       140       10.0       [70]       Previde starty - OK         [] 5. 4. 2020 1442       12.000 27       140       [71]       [71]       [70]       Previde starty - OK         [] 5. 4. 2020 1423       12.000 27       141       [71]       [70]       Previde starty - OK         [] 5. 4. 2020 1423       12.000 27       141       [71]       [70]       Previde starty - OK         [] 5. 4. 2020 1423       140.000 27       141       [71]       [70]       Previde starty - OK         [] 5. 4. 2020 1423       140.000 27       141       [71]       [72]       Previde starty - OK         [] 5. 4. 2020 1423       140.000 27       141       [71]       [72]       Previde starty - OK         [] 5. 4. 2020 1423       140.000 27       142       [72]       Prev                                                                                                    |           | 5 Date an      | nd Time    | Net ID       | ID + Register | Value      | Unit              | Description of       | Device Status |           |            |          |          |                   |       |
| P1       4.20201+14.29       12.40.27       1+6       1.5       12.00       1000       1000       1000       1000       1000       1000       1000       1000       1000       1000       1000       1000       1000       1000       1000       1000       1000       1000       1000       1000       1000       1000       1000       1000       1000       1000       1000       1000       1000       1000       1000       1000       1000       1000       1000       1000       1000       1000       1000       1000       1000       1000       1000       1000       1000       1000       1000       1000       1000       1000       1000       1000       1000       1000       1000       1000       1000       1000       1000       1000       1000       1000       1000       1000       1000       1000       1000       1000       1000       1000       1000       1000       1000       10000       10000       10000       10000       10000       10000       10000       10000       10000       10000       10000       10000       10000       10000       10000       10000       10000       10000       10000       10000       10000                                                                                                    |           | 6 28.4.2020    | 0 11:42:38 | 192.168.0.72 | 1+0           | 22,0       | ("C)              | Periodic entry -> 0  | <             |           |            |          |          |                   |       |
| 0       A. 2001 1143       12       1-6       [13]       [15]       16       [13]       16       [13]       16       [13]       16       [13]       16       [13]       16       [13]       16       [13]       16       [13]       16       [13]       16       [13]       16       [13]       16       [13]       16       [13]       16       [13]       16       [13]       16       [13]       16       [13]       16       [13]       16       [13]       16       [13]       16       [13]       16       [13]       16       [13]       16       [13]       16       [13]       16       [13]       16       [13]       16       [13]       16       [13]       16       [13]       16       [13]       16       [13]       16       [13]       16       [13]       16       [13]       16       [13]       16       [13]       16       [13]       16       [13]       16       [13]       16       [13]       16       [13]       16       16       [13]       16       16       16       16       16       16       16       16       16       16       16       16       16       16                                                                                                    |           | 7 28.4.2020    | 0 11:43:38 | 192.168.0.72 | 1+0           | 22,0       | ['C]              | Periodic entry -> 01 | <             | -         |            |          |          |                   |       |
|                                                                                                    |           | 9 28 4 2020    | 111:44:38  | 192.168.0.72 | 1+0           | 21,9       | rei               | Periodic entry -> 0  | (             | 1         |            |          |          |                   |       |
| 11       12       4.20011477       102       102       112       112       112       112       112       112       112       112       112       112       112       112       112       112       112       112       112       112       112       112       112       112       112       112       112       112       112       112       112       112       112       112       112       112       112       112       112       112       112       112       112       112       112       112       112       112       112       112       112       112       112       112       112       112       112       112       112       112       112       112       112       112       112       112       112       112       112       112       112       112       112       112       112       112       112       112       112       112       112       112       112       112       112       112       112       112       112       112       112       112       112       112       112       112       112       112       112       112       112       112       112                                                                                                    |           | 10 28.4.2020   | 0 11:46:37 | 192.168.0.72 | 1+0           | 21,9       | rq                | Periodic entry -> Of | (             | 1         |            |          |          |                   |       |
| 12       24.4.2020 14:23       12.40.4.202       1-1       21.1       21.1       21.1       21.1       21.1       21.1       21.1       21.1       21.1       21.1       21.1       21.1       21.1       21.1       21.1       21.1       21.1       21.1       21.1       21.1       21.1       21.1       21.1       21.1       21.1       21.1       21.1       21.1       21.1       21.1       21.1       21.1       21.1       21.1       21.1       21.1       21.1       21.1       21.1       21.1       21.1       21.1       21.1       21.1       21.1       21.1       21.1       21.1       21.1       21.1       21.1       21.1       21.1       21.1       21.1       21.1       21.1       21.1       21.1       21.1       21.1       21.1       21.1       21.1       21.1       21.1       21.1       21.1       21.1       21.1       21.1       21.1       21.1       21.1       21.1       21.1       21.1       21.1       21.1       21.1       21.1       21.1       21.1       21.1       21.1       21.1       21.1       21.1       21.1       21.1       21.1       21.1       21.1       21.1       21.1       21.1                                                                                                    |           | 11 28.4.2020   | 0 11:47:37 | 192.168.0.72 | 1+0           | 21,9       | [.c]              | Periodic entry -> 0  | (             |           |            |          |          |                   |       |
| 13       14. 2020 11428       12.40.72       14.1       12.1       17.0       Periodic ettry - OK         15       16. 2020 1142.8       12.40.72       14.1       21.1       17.0       Periodic ettry - OK         15       16. 2020 1142.8       12.40.72       14.1       21.1       17.0       Periodic ettry - OK         15       16. 2020 1142.8       12.40.72       14.1       21.1       17.0       Periodic ettry - OK         17       18. 42.800 1142.8       12.40.72       14.1       21.1       17.0       Periodic ettry - OK         19       18. 200 1142.8       12.40.7       14.2       12.1       17.0       Periodic ettry - OK         19       18. 200 1142.8       12.40.7       14.2       12.1       17.0       Periodic ettry - OK         19       18. 200 1142.8       12.40.7       14.2       12.0       17.0       Periodic ettry - OK         19       18. 200 1142.8       12.40.7       14.2       12.0       17.0       Periodic ettry - OK         19       18.4.200 1142.8       12.40.7       14.2       12.0       17.0       Periodic ettry - OK         12       18.4.200 1142.8       12.40.7       14.2       12.0       17.0       Periodic ettry - OK </td <td></td> <td>12 28.4.2020</td> <td>0 11:42:36</td> <td>192.168.0.72</td> <td>1+1</td> <td>22,1</td> <td>[rc]</td> <td>Periodic entry -&gt; Of</td> <td>(</td> <td></td> <td></td> <td></td> <td></td> <td></td> <td></td>                                                                                                    |           | 12 28.4.2020   | 0 11:42:36 | 192.168.0.72 | 1+1           | 22,1       | [rc]              | Periodic entry -> Of | (             |           |            |          |          |                   |       |
| 1         4.3         4.00         1+1         [2,1]         [C]         14000000000000000000000000000000000000                                                                                                    |           | 13 28.4.2020   | 0 11:43:38 | 192.168.0.72 | 1+1           | 22,1       | ["C]              | Periodic entry -> Of | <             |           |            | -11      |          |                   |       |
| 16         14.20201142         14.1         12.1         12         14.0021142         14.0021142         14.0021142         14.0021142         14.0021142         14.0021142         14.0021142         14.0021142         14.0021142         14.0021142         14.0021142         14.0021142         14.0021142         14.0021142         14.0021142         14.0021142         14.0021142         14.0021142         14.0021142         14.0021142         14.0021142         14.0021142         14.0021142         14.0021142         14.0021142         14.0021142         14.0021142         14.0021142         14.0021142         14.0021142         14.0021142         14.0021142         14.0021142         14.0021142         14.0021142         14.0021142         14.0021142         14.0021142         14.0021142         14.0021142         14.0021142         14.0021142         14.0021142         14.0021142         14.0021142         14.0021142         14.0021142         14.0021142         14.0021142         14.0021142         14.0021142         14.0021142         14.0021142         14.0021142         14.0021142         14.0021142         14.0021142         14.0021142         14.0021142         14.0021142         14.0021142         14.0021142         14.0021142         14.0021142         14.0021142         14.0021142         14.0021142         14.0021142         14.002                                                                                                    |           | 14 28.4.2020   | 0.11/44/38 | 192.168.0.72 | 1+1           | 22.1       | ra                | Periodic entry -> 0  | <             | 1         |            |          |          |                   |       |
| 1/2         24         -2200 147 27         82 808.02         1-1         2.1         Profile ettry - 0K           15         24         200 147 27         162 808.02         1-2         2.0         Profile ettry - 0K           15         24         220 147 28         128 808.02         1-2         2.0         Profile ettry - 0K           15         24         220 147 28         128 808.02         1-2         2.0         Profile ettry - 0K           16         24.2020 144.38         128 808.02         1-2         2.0         Profile ettry - 0K           12         24.2020 144.38         128 808.02         1-2         2.0         Profile ettry - 0K           12         24.2020 144.38         128 808.02         1-2         2.0         Profile ettry - 0K           12         24.2020 144.38         108 80.02         1-2         2.0         Profile ettry - 0K           13         24.4020 144.38         108 80.02         1-2         2.0         Profile ettry - 0K           13         24.4020 14.47         102 80.02         1+2         7.0         Profile ettry - 0K           15         5         1         10         Profile ettry - 0K         1           16         1                                                                                                    |           | 16 28.4.2020   | 0 11:46:37 | 192.168.0.72 | 1+1           | 22,1       | rg                | Periodic entry -> 0  | (             |           |            |          |          |                   |       |
| 13     24.4     200.414.23     12.4     20.24     17.2     20.2     17.0     Predict ettry OK       15     24.5     20.414.23     12.44.20     12.4     12.44.20     12.4     12.44.20       16     24.5     20.414.23     12.44.20     12.4     12.44.20     12.44.20       16     24.202.114.43     10.40.27     12.2     20.2     12.4     12.44.20       17     24.202.114.43     10.40.27     12.2     20.2     12.4     12.44.20       17     24.202.114.43     10.40.27     12.2     20.3     12.4     12.44.20       17     24.202.114.43     10.40.27     12.2     20.3     12.4     12.44.20       17     24.202.114.43     10.40.27     12.2     20.3     12.4     12.44.20       17     24.202.114.43     10.40.27     12.2     20.3     12.4     12.4       18     24.202.114.23     12.40.40.27     12.2     12.0     12.4     12.4       18     24.202.114.23     12.40.40.27     12.4     12.4     12.4     12.4       19     12.4     12.4     12.4     12.4     12.4     12.4       10     12.4     12.4     12.4     12.4     12.4 <td< td=""><td></td><td>17 28.4.2020</td><td>0 11:47:37</td><td>192.168.0.72</td><td>1+1</td><td>22,1</td><td>['C]</td><td>Periodic entry -&gt; 0</td><td>(</td><td>1</td><td></td><td></td><td></td><td></td><td></td></td<>                                                                                                    |           | 17 28.4.2020   | 0 11:47:37 | 192.168.0.72 | 1+1           | 22,1       | ['C]              | Periodic entry -> 0  | (             | 1         |            |          |          |                   |       |
| 19     14. 2020 114 28     128. 400.72     1+2     12.0     [CC]     Periodic ettry OK       10     18.4. 2020 114 28     128. 400.72     1+2     12.0     [CC]     Periodic ettry OK       12     18.4. 2020 114 28     128. 400.72     1+2     12.0     [CC]     Periodic ettry OK       12     18.4. 2020 114 28     128. 400.72     1+2     12.0     [CC]     Periodic ettry OK       12     18.4. 2020 114 28     128. 400.72     1+2     12.0     [CC]     Periodic ettry OK       13     18.4. 2020 114 73     192. 400.72     1+2     2.1.0     [CC]     Periodic ettry OK       26                                                                                                    |           | 18 28.4.2020   | 0 11:42:36 | 192.168.0.72 | 1+2           | 22,0       | [.c]              | Periodic entry -> 0  | (             |           |            |          |          |                   |       |
| 0         d. 4         2000 11:05 a         000000000000000000000000000000000000                                                                                                    |           | 19 28.4.2020   | 0 11:43:36 | 192.168.0.72 | 1+2           | 22,0       | [.c]              | Periodic entry -> Of | (<br>,        |           |            | -11      |          |                   |       |
| 22         [34         202111457         102         11.0         [10]         Internet         0.0           23         [34<                                                                                                    |           | 20 28.4.2020   | 11:44:38   | 192.168.0.72 | 1+2           | 22.0       | rei               | Periodic entry -> 01 | ς             | 1         |            | -11      |          |                   |       |
| 23 Dit A. 2020 11 4737 192 108.0 72 11-2 51.0 [12] Periodic entry - OK                                                                                                    |           | 22 28.4.2020   | 0 11:48:37 | 192.168.0.72 | 1+2           | 22,0       | (19)              | Periodic entry -> 0  | (             |           |            |          |          |                   |       |
|                                                                                                    |           | 23 28.4.2020   | 0 11:47:37 | 192.168.0.72 | 1+2           | 21,9       | ('9)              | Periodic entry -> 0  | (             |           |            |          |          |                   |       |
|                                                                                                    |           | 24             |            |              |               |            |                   |                      |               |           |            | - U      |          |                   |       |
|                                                                                                    |           | 25             |            |              |               |            |                   |                      |               |           |            | -        |          |                   |       |
| Keport (+)                                                                                                    |           | 26             |            |              |               |            |                   |                      |               |           |            | 10.201   |          |                   |       |

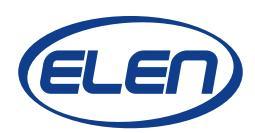

### Introduction

DataLogger is a PC Windows based software application, which is used for logging measured data from the monitoring systems of various physical quantities, e.g. temperature and humidity.

These systems can consist of one or more large size digital displays and sensor devices. Once displays and sensors are installed and connected to a serial line RS485 Modbus or LAN Ethernet Modbus TCP network, data logging software can be used to record the measured values and show them on a remote PC. (Please note, the PC running the DataLogger must be connected to the same network as the sensor devices and monitors.)

Besides data logging, upper and lower alarm limit values can be set. Exceeding these limits will cause that displayed values will become red (when exceeding the upper limit) or yellow (exceeding the lower limit). Query on selected devices is also possible to make a table of the recorded values for a specified time period. This table can then be exported into Excel file.

### **Software Installation**

Please run the setup.exe file from the supplied CD, or download this file to your hard disk and double click it. It will install the application software to your PC automatically. Alternatively, you can simply copy to your PC hard disk the entire DataLogger folder with unpacked files, which you have received from your display/sensor supplier.

### **Starting Application**

After software installation double-click the DataLogger icon on your desktop. Or you can run DataLogger.exe file from DataLogger folder on your PC. The DataLogger application window will open.

# **Configuring the Application Settings**

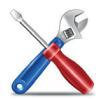

Click on the "System Configuration" button to set the main data logger parameters. The main "System Configuration Settings" window will open.

| System Configuration Setting                        | s ×                  |
|-----------------------------------------------------|----------------------|
| System intervals:<br>Reading interval [ms]:<br>1000 | Pause interval [ms]: |
| File Save interval [s]:<br>600 ♀                    | Timeout [s]:         |
| Cancel                                              | О.К.                 |

In "System intervals:" section please select the desired values for:

**Reading interval (in milliseconds)** – this is the time period how often the sensor data will be read. It can be set from 100 to 60000 msec.

For example if set to 10000 msec, the application will request measured data from the sensor every 10 seconds (or from a display with connected sensor). Although it is possible to set this value as low as 100 msec, it can cause too much data traffic over the LAN network. This is especially true if several devices are connected and read.

File Save interval (in seconds) – this is the time period how often the recorded data will be saved into a log file. It can be set from 1 to 3600 seconds.

For example if the files save interval is set to 600 seconds, the application will save the log file every 10 minutes. Nevertheless, exceeding the preset alarm limits will cause saving the log file out of the file save interval. It will be saved immediately after the first time the alarm state occurs.

**Pause interval (in milliseconds)** – time period for pause. It can be set from 100 to 60000 msec. For example, if the Pause interval is set to 10000 msec, the application will request the measured values from all sensors in the list and then will wait for 10 seconds.

**Timeout (in seconds)** – this is the time period in which the reading from the sensor or display must be received. It can be set from 1 to 30 sec. If data is not received within this

time, communication error will be recorded. In case of large networks, please allow longer time for receiving messages (e.g. 10 to 30 sec).

After you have finished all the "**System Configuration Settings**" click the **OK** button. New Settings will be saved. These settings will be remembered even after you close and restart the DataLogger application. Once you set the configuration settings, there is no need to set it again after you start the application.

### **Adding Devices to Logging List**

Click on the "**Add Device**" button to add and configure sensor/display settings. The "**Add Device to Logging List**" window will open. In this window it is necessary to choose the connected sensor device from the given xml file and set its properties.

| × |
|---|
|   |
|   |
|   |
|   |

#### Example 1:

Double clicking on file TS\_ETH\_ModTCP.xml will open sensor parameters, which we can edit for the specific use.

| Add Device to Logging List                                                                                                    | ×                                                                            |
|----------------------------------------------------------------------------------------------------|------------------------------------------------------------------------------|
| Sensor device:                                                                                                    | Redirect device:                                                             |
| HS_ETH_ModTCP.xml       Properties       Value         TS_ETH_ModTCP.xml       Device name:       TS Lan         TS_RS485_ModRTU.xml       Interface:       Ethernet         Protocol:       Modbus TCP         Measurement type:       Temperature         Register:       0         Type variable:       I = Int (2 Byte Signed):         Displaying format:       0.0         Units:       [°C]         Alarm high value:       26         Alarm high value:       21         Serial port:       No use         Parity:       No use         Data:       No use         Stop bits:       No use         Padress:       192.168.0.69         TCP port:       502         Slave/Unit ID:       1 | Properties     Value       Displaying format     IP address:       TCP port: |

In this case we selected the temperature sensor with Ethernet interface and protocol Modbus TCP. The following parameters can be set:

| Device name:      | Enter some meaningful description of the measuring device.<br>For example: <i>"Sensor 1, server room"</i> , etc.                                             |
|-------------------|----------------------------------------------------------------------------------------------------|
| Register:         | By standard all ELEN sensors for measuring temperature are using Modbus register 0, but in some circumstances it is possible to use registers 1 to 9.        |
| Units:            | Enter the measurement unit for the device.<br>In this case it will be degree C.                                                                              |
| Alarm high value: | Upper limit value. Exceeding this value will trigger alarm.                                                                                                  |
| Alarm low value:  | Lower limit value. Value below this limit will trigger alarm.                                                                                                |
| IP address:       | IP address of the connected sensor.                                                                                                    |
| TCP port:         | Port number for TCP protocol. Default factory value is 502. If you need to change this number, you must change the port number of the sensor device as well. |
| Classe / Unit ID. |                                                                                                    |

#### Example 2:

Double clicking on file TS\_RS485\_ModRTU.xml will open sensor parameters, which we can edit for the specific use.

| Sensor device:         HS_ETH_ModTCP.xml         HS_R5485_ModRTU.xml         TS_ETH_ModTCP.xml         TS_ETH_ModTCP.xml         Protocol:         Modbus RTU         Measurement type:         Temperature         Register:       0         Type variable:       1 = Int (2 Byte Signed):         Displaying format:       0.0         Units:       [*C]         Alarm high value:       26         Alarm low value:       21         Serial port:       COM1         Baud rate:       19200         Parity:       EVEN         Data:       8         Stop bits:       1         P address:       No use         | Add Device to Logging List                                                                                                    |                                                                                                    |                                                             | ×             |
|----------------------------------------------------------------------------------------------------|----------------------------------------------------------------------------------------------------|----------------------------------------------------------------------------------------------------|-------------------------------------------------------------|---------------|
| HS_ETH_ModTCP.xml       Properties       Value         Device name:       TS         TS_ETH_ModTCP.xml       Device name:       TS         Interface:       RS485         Protocol:       Modbus RTU         Measurement type:       Temperature         Register:       0         Type variable:       I = Int (2 Byte Signed):         Displaying format:       0.0         Units:       [°C]         Alarm high value:       26         Alarm how value:       21         Serial port:       19200         Partry:       EVEN         Data:       8         Stop bits:       1         IP address:       No use | Sensor device:                                                                                                    |                                                                                                    | Redirect device:                                            |               |
| TCP port: No use<br>Slave/Unit ID: 1                                                                                                    | HS_ETH_ModTCP.xml         HS_RS485_ModRTU.xml         TS_ETH_ModTCP.xml         TS_RS485_ModRTU.xml         Device name:         Interface:         Protocol:         Measurement type:         Register:         Type variable:         Displaying format:         Units:         Alarm high value:         Serial port:         Baud rate:         Stop bits:         IP address:         TCP port:         Slave/Unit ID: | Value           TS           RS485           Modbus RTU           Temperature           0           I = Int (2 Byte Signed):           0.0           [°C]           26           21           COM1           19200           EVEN           8           1           No use           No use           1 | Properties<br>Displaying format<br>IP address:<br>TCP port: | Value<br>O.K. |

In this case we selected the temperature sensor with RS485 interface and protocol Modbus RTU. The following parameters can be set:

| Enter some meaningful description of the measuring device.<br>For example: <i>"Sensor 1, server room"</i> , etc.                                      |
|----------------------------------------------------------------------------------------------------|
| By standard all ELEN sensors for measuring temperature are using Modbus register 0, but in some circumstances it is possible to use registers 1 to 9. |
| Enter the measurement unit for the device.<br>In this case it will be degree C.                                                                       |
| Upper limit value. Exceeding this value will trigger alarm.                                                                                           |
| Lower limit value. Value below this limit will trigger alarm.                                                                                         |
| Enter the serial port number of your PC to which is the sensor connected.                                                                             |
| Communication speed of the connected sensor.                                                                                                    |
| Communication parity of the connected sensor.                                                                                                    |
| Number of data bits.                                                                                                    |
|                                                                                                    |

Stop bits:Number of stop bits.Slave/Unit ID:RS485 network address for communication via ModbusRTU.

### **Removing Devices from Logging List**

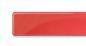

If you want to remove the device from the table you can click on the **"Delete Device"** button. It will be removed from the list.

#### **Editing Device Parameters**

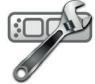

Click on the "**Edit Device**" button to add and configure sensor/display settings. The "**Edit Device Parameters**" window will open. In this window you can change the parame-ters of the selected device in the list.

| Edit Device Parameters                                                                  |                                                                                                    |                                                                                                    |   |                                                                           |               | × |
|-----------------------------------------------------------------------------------------|----------------------------------------------------------------------------------------------------|----------------------------------------------------------------------------------------------------|---|---------------------------------------------------------------------------|---------------|---|
| Sensor device:                                                                          |                                                                                                    |                                                                                                    | F | Redirect device:                                                          |               |   |
| HS_ETH_ModTCP.xml     HS_RS485_ModRTU.xml     TS_ETH_ModTCP.xml     TS_RS485_ModRTU.xml | Properties<br>Device name:<br>Interface:<br>Protocol:<br>Measurement type:<br>Register:<br>Type variable:<br>Displaying format:<br>Units:<br>Alarm high value:<br>Alarm high value:<br>Serial port:<br>Baud rate:<br>Parity:<br>Data:<br>Stop bits:<br>IP address:<br>TCP port:<br>Slave/Unit D: | Value<br>Ambiente<br>Ethernet<br>Modbus TCP<br>Temperature<br>2<br>I = Int (2 Byte Signed):<br>0.0<br>[*C]<br>26<br>26<br>21<br>26<br>21<br>No use<br>No use<br>No use<br>No use<br>No use<br>No use<br>No use<br>192.168.0.72<br>502<br>1 |   | Properties<br>Redirect format:<br>Redirect IP addre:<br>Redirect TCP port | Value<br>0.K. |   |
|                                                                                         | Slave/Unit ID:                                                                                                    | 1                                                                                                    |   |                                                                           |               |   |

# **Starting Data Logging**

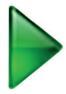

Click on the "**Start**" button to start data logging of the listed devices in the table. Depending on the reading interval set in the System Configuration window, it might take some time for the values of each sensor to be shown in the table.

Every time the measured value is read from device, the value in the table is updated. If the data are received correctly the "**Status**" data column will indicate Read..."**O.K.**".

If there is a communication failure, the "**Status**" data column will show "**Error**" to indicate that the device data cannot be read. Please check the "**Device Parameters**" if everything is set correctly. Then check if the devices (sensors and/or displays) are powered and connected to the network.

If there is a sensor device failure, the "**Status**" data column will show "**Sensor**?" to indicate that there is a sensor fault. Confirm that the sensor connector is plugged in.

Data logging table is divided into several columns. Please see pictures below.

| 🚈 DataLo | ogger                  |          | _           |         |                         |                |           |             | ×   |
|----------|------------------------|----------|-------------|---------|-------------------------|----------------|-----------|-------------|-----|
| System L | Device Report Help     | _        |             |         |                         | 2              | <b>A</b>  | 4           |     |
|          |                        | _        |             |         |                         |                |           |             |     |
| Status   | IP Address or COM Port | Slave ID | Device Name |         | Read Date - Time        | Measured Value | Unit      | Notes       |     |
| ок       | 192.168.0.72           | 1        | PGrande     |         | 28. 4. 2020 11:46:44    | 21.9           | [°C]      | Register: 0 |     |
| ок       | 192.168.0.72           | 1        | PMediana    |         | 28. 4. 2020 11:46:45    | 1.55           | [°C]      | Register: 1 |     |
| ок       | 192.168.0.72           | 1        | Ambiente    |         | 28. 4. 2020 11:46:46    | 21.9           | [°C]      | Register: 2 |     |
|          |                        |          |             |         |                         |                |           |             |     |
|          |                        |          |             |         |                         |                |           |             |     |
|          |                        |          |             |         |                         |                |           |             |     |
|          |                        |          |             |         |                         |                |           |             |     |
|          |                        |          |             |         |                         |                |           |             |     |
|          |                        |          |             |         |                         |                |           |             |     |
|          |                        |          |             |         |                         |                |           |             |     |
|          |                        |          |             |         |                         |                |           |             |     |
|          |                        |          |             |         |                         |                |           |             |     |
|          |                        |          |             |         |                         |                |           |             |     |
|          |                        |          |             |         |                         |                |           |             |     |
|          |                        |          |             |         |                         |                |           |             |     |
|          |                        |          |             |         |                         |                |           |             |     |
|          |                        |          |             |         |                         |                |           |             |     |
|          |                        |          |             | DataLog | gger Version 2.00.00 Mc | odbus          | Start LOG |             | .:: |

# **Stopping Data Logging**

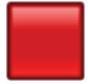

Click on the **"Stop"** button to stop data logging of the listed devices in the table. Displayed values will be cleared from the logging table. This is so the user is not considering the last recorded values to be current by mistake.

#### **Query on History Records**

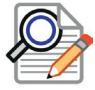

Click on the "**Query**" button to open the "**Query on Sensor Value History Records**" window. You can select desired devices and set Start Time and End Time of the history records.

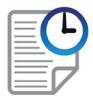

Once you have made your selection, history data can be displayed in a report by clicking on the **"Run Query Report"** button.

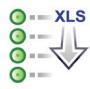

The history query report can be also converted into Excel XLS file by clicking on the **"Export data to XLS file"** button.

| Query on Sensor Value History Records |                      |              |               |             |       |      |                      | - | × |
|---------------------------------------|----------------------|--------------|---------------|-------------|-------|------|----------------------|---|---|
| Parameters:                           | 9                    |              |               |             |       |      |                      |   |   |
| Start lime: 28. 4. 2020 0:00:00 0     | Device Data:         |              |               |             |       |      |                      |   |   |
| End Time: 28.4.2020 V 11:45:49        | Date and Time        | Net ID       | ID + Register | Device Name | Value | Unit | Device Status        |   |   |
| 20. 4. 2020 - 11.40.40                | 28. 4. 2020 11:42:36 | 192.168.0.72 | 1+0           | PGrande     | 22,0  | [°C] | Periodic entry -> OK |   |   |
| Record Type: All records              | 28. 4. 2020 11:43:36 | 192.168.0.72 | 1+0           | PGrande     | 22,0  | [°C] | Periodic entry -> OK |   |   |
|                                       | 28. 4. 2020 11:44:36 | 192.168.0.72 | 1+0           | PGrande     | 21,9  | [°C] | Periodic entry -> OK |   |   |
| Select Device:                        | 28. 4. 2020 11:45:36 | 192.168.0.72 | 1+0           | PGrande     | 21,9  | [°C] | Periodic entry -> OK |   |   |
| Net ID ID + Register Device Name      | 28. 4. 2020 11:42:36 | 192.168.0.72 | 1 + 1         | PMediana    | 22,1  | [°C] | Periodic entry -> OK |   |   |
| ▼ 192,168,0,72 1 + 0 PGrande          | 28. 4. 2020 11:43:36 | 192.168.0.72 | 1 + 1         | PMediana    | 22,1  | [°C] | Periodic entry -> OK |   |   |
| 192.168.0.72 1 + 1 PMediana           | 28. 4. 2020 11:44:36 | 192.168.0.72 | 1 + 1         | PMediana    | 22,1  | [°C] | Periodic entry -> OK |   |   |
| 192, 168, 0, 72 1 + 2 Ambiente        | 28. 4. 2020 11:45:36 | 192.168.0.72 | 1+1           | PMediana    | 22,1  | [°C] | Periodic entry -> OK |   |   |
|                                       | 28. 4. 2020 11:42:36 | 192.168.0.72 | 1 + 2         | Ambiente    | 22,0  | [°C] | Periodic entry -> OK |   |   |
|                                       | 28. 4. 2020 11:43:36 | 192.168.0.72 | 1 + 2         | Ambiente    | 22,0  | [°C] | Periodic entry -> OK |   |   |
|                                       | 28. 4. 2020 11:44:36 | 192.168.0.72 | 1 + 2         | Ambiente    | 22,0  | [°C] | Periodic entry -> OK |   |   |
|                                       | 28. 4. 2020 11:45:36 | 192.168.0.72 | 1 + 2         | Ambiente    | 22,0  | [°C] | Periodic entry -> OK |   |   |
|                                       |                      |              |               |             |       |      |                      |   |   |
|                                       |                      |              |               |             |       |      |                      |   |   |

| The Report.xls file will | be stored to the | DataLogger fo | older of your PC. |
|--------------------------|------------------|---------------|-------------------|
|                          |                  |               |                   |

| x    | 1 <del>1</del> 5 · 2 · | ÷                       |                                      | Re           | eport - Excel             |                                                                         | ? 📧        | _ □              | ×         |
|------|------------------------|-------------------------|--------------------------------------|--------------|---------------------------|-------------------------------------------------------------------------|------------|------------------|-----------|
| SÚ   | BOR DOMOV              | VLOŽIŤ R                | OZLOŽENIE ST                         | RANY         | VZORCE                    | ÚDAJE REVÍZIA ZOBRAZ                                                    | IŤ         | Prihl            | lásit     |
| Pril | epiť ↔<br>tránka ⊑     |                         | E = E<br>E = E<br>€ ₩ Ø<br>Zarovnani | E Vš<br>- \$ | eobecné ▼<br>▼ % 000<br>0 | Podmienené formátovanie * Formátovať ako tabuľku * Štýly buniek * Štýly | Bunky Úpra | i<br>ivy         | ^         |
| A    | 1 * :                  | $\times$ $\checkmark$ . | fx                                   |              |                           |                                                                         |            |                  | ¥         |
|      | Α                      | В                       | С                                    | D            | Е                         | F                                                                       | G          | н                |           |
| 1    |                        | ]                       |                                      |              |                           |                                                                         |            |                  | $\square$ |
| 2    | History Red            | cords                   |                                      |              |                           |                                                                         |            |                  |           |
| 3    | All records            |                         |                                      |              |                           |                                                                         |            |                  |           |
| 4    | Time range: 28. 4.     | 2020 to 28. 4.          | 2020 11:48:10                        | 0            |                           |                                                                         |            |                  |           |
| 5    | Date and Time          | Net ID                  | ID + Register                        | Value        | Unit                      | Description of Device Status                                            |            |                  |           |
| 6    | 28. 4. 2020 11:42:36   | 192.168.0.72            | 1 + 0                                | 22,0         | [°C]                      | Periodic entry -> OK                                                    |            |                  |           |
| 7    | 28. 4. 2020 11:43:36   | 192.168.0.72            | 1+0                                  | 22,0         | [°C]                      | Periodic entry -> OK                                                    |            |                  |           |
| 8    | 28. 4. 2020 11:44:36   | 192.168.0.72            | 1+0                                  | 21,9         | [°C]                      | Periodic entry -> OK                                                    |            |                  |           |
| 9    | 28. 4. 2020 11:45:36   | 192.168.0.72            | 1 + 0                                | 21,9         | [°C]                      | Periodic entry -> OK                                                    |            |                  |           |
| 10   | 28. 4. 2020 11:46:37   | 192.168.0.72            | 1 + 0                                | 21,9         | [°C]                      | Periodic entry -> OK                                                    |            |                  |           |
| 11   | 28. 4. 2020 11:47:37   | 192.168.0.72            | 1 + 0                                | 21,9         | [°C]                      | Periodic entry -> OK                                                    |            |                  |           |
| 12   | 28. 4. 2020 11:42:36   | 192.168.0.72            | 1+1                                  | 22,1         | [°C]                      | Periodic entry -> OK                                                    |            |                  |           |
| 13   | 28. 4. 2020 11:43:36   | 192.168.0.72            | 1+1                                  | 22,1         | [°C]                      | Periodic entry -> OK                                                    |            |                  |           |
| 14   | 28. 4. 2020 11:44:36   | 192.168.0.72            | 1+1                                  | 22,1         | [°C]                      | Periodic entry -> OK                                                    |            |                  |           |
| 15   | 28. 4. 2020 11:45:36   | 192.168.0.72            | 1+1                                  | 22,1         | [°C]                      | Periodic entry -> OK                                                    |            |                  |           |
| 16   | 28. 4. 2020 11:46:37   | 192.168.0.72            | 1+1                                  | 22,1         | [°C]                      | Periodic entry -> OK                                                    |            |                  |           |
| 17   | 28. 4. 2020 11:47:37   | 192.168.0.72            | 1+1                                  | 22,1         | [°C]                      | Periodic entry -> OK                                                    |            |                  |           |
| 18   | 28. 4. 2020 11:42:36   | 192.168.0.72            | 1+2                                  | 22,0         | [°C]                      | Periodic entry -> OK                                                    |            |                  |           |
| 19   | 28. 4. 2020 11:43:36   | 192.168.0.72            | 1+2                                  | 22,0         | [°C]                      | Periodic entry -> OK                                                    |            |                  |           |
| 20   | 28. 4. 2020 11:44:36   | 192.168.0.72            | 1+2                                  | 22,0         | [°C]                      | Periodic entry -> OK                                                    |            |                  |           |
| 21   | 28. 4. 2020 11:45:36   | 192.168.0.72            | 1+2                                  | 22,0         | [°C]                      | Periodic entry -> OK                                                    |            |                  |           |
| 22   | 28. 4. 2020 11:46:37   | 192.168.0.72            | 1+2                                  | 22,0         | [°C]                      | Periodic entry -> OK                                                    |            |                  |           |
| 23   | 28. 4. 2020 11:47:37   | 192.168.0.72            | 1+2                                  | 21,9         | [°C]                      | Periodic entry -> OK                                                    |            |                  |           |
| 24   |                        |                         |                                      |              |                           |                                                                         |            |                  |           |
| 25   |                        |                         |                                      |              |                           |                                                                         |            |                  |           |
| 26   | A b Dam                |                         |                                      |              |                           | : [4]                                                                   |            |                  |           |
|      | кер                    | + T                     |                                      |              |                           |                                                                         | _          |                  |           |
| PRI  | PRAVENÝ                |                         |                                      |              |                           |                                                                         |            | — <b>+</b> 100 % | 5         |

\* Please note, you must have the Microsoft Excel application software installed on your PC in order to open the query report file.

# **Help Information**

Click on the **"Help"** button to open the help manual.

#### **About the Software**

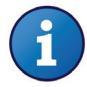

Click on the **"About"** button to open the window with information about the software version and licensing.

#### **Closing the Application**

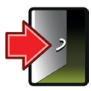

Click on the **"Application Exit"** button to close the software application. All device parameters and configuration values will be stored, so when you start the application again there is no need to set it again.

**ELEN, s.r.o.**, Lubochnianska 16, 080 06 Lubotice, Slovakia tel.: +421 51 773 3700, +421 905 637 717, +421 911 637 716, fax: +421 51 759 9142 e-mail: sales@elen.sk, www.elen.sk